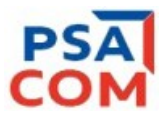

# PSA-COM Quick Start Guide

www.obdtester.com/psacom-www.secons.com-support@secons.com

### **PSA-COM** software and drivers installation

- 1. Insert attached CD to your CD-ROM.
- 2. Run installation file PSAComSetup.exe
- 3. Choose language of installer

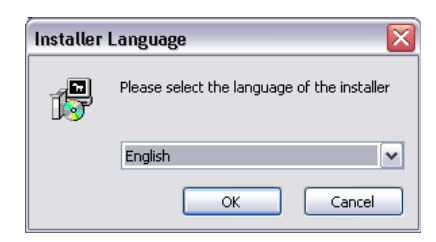

4. Choose your destination folder for PSA-COM

| 🗒 SECONS PSACom - Peu | ıgeot Diagnostic Tool Setup: Installation Folder 🛛 🔲 🗖 🔯                                                                                                    |  |  |  |  |  |
|-----------------------|----------------------------------------------------------------------------------------------------|--|--|--|--|--|
| <b>B</b>              | Setup will install SECONS PSACom - Peugeot Diagnostic Tool in the following<br>folder. To install in a different folder, click Browse and select another folder.<br>Click Install to start the installation. |  |  |  |  |  |
| Dest                  | Destination Folder                                                                                                    |  |  |  |  |  |
| G                     | Program Files\PSACom Browse                                                                                                    |  |  |  |  |  |
| Space<br>Ca           | required: 4.2MB<br>available: 69.8GB<br>ancel Nullsoft: Install System v2:46 Install                                                                                                    |  |  |  |  |  |

PSA-COM interface drivers are automatically updated during PSA-COM installation. When prompted to install "unsigned" drivers, click on "Install this driver software anyway" (Microsoft® Windows® 7) or "Continue Anyway" (Microsoft® Windows® XP.).

| Windows can't verify the publisher of this driver software                                                                                                    | Hardware Installation The software you are installing for this hardware: ELM-USB Interface                                                                                                    |
|----------------------------------------------------------------------------------------------------|----------------------------------------------------------------------------------------------------|
| Don't install this driver software<br>You should check your manufacturer's website for updated driver software<br>for your device.                                                                             | has not passed Windows Logo testing to verify its compatibility<br>with Windows XP. [ <u>Tell me why this testing is important</u> .]<br>Continuing your installation of this software may impair<br>or destabilize the correct operation of your system |
| Install this driver software anyway<br>Only install driver software obtained from your manufacturer's website or<br>disc. Unsigned software from other sources may harm your computer or steal<br>information. | either immediately or in the future. Microsoft strongly<br>recommends that you stop this installation now and<br>contact the hardware vendor for software that has<br>passed Windows Logo testing.                                                       |
| ( ) See details                                                                                                    | [Continue Anyway] STOP Installation                                                                                                    |

Microsoft® Windows® will automatically install drivers when you plug-in the PSA-COM interface to USB port.

You should not be connected to a vehicle until now.

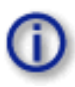

Please note: all program files (including updates) and documentation are available on enclosed CD-ROM or downloadable from <u>www.obdtester.com/downloads</u>.

# Connect PSA-COM to the vehicle – starting with diagnosis

- 1. Connect the PSA-COM interface to your computer. LED indicator should start blinking.
- Connect PSA-COM to OBD-II connector in the vehicle. If you cannot find location of the OBD-II connector, you can use PSA-COM location image database, available under *OBD-II Connector location* from main menu:

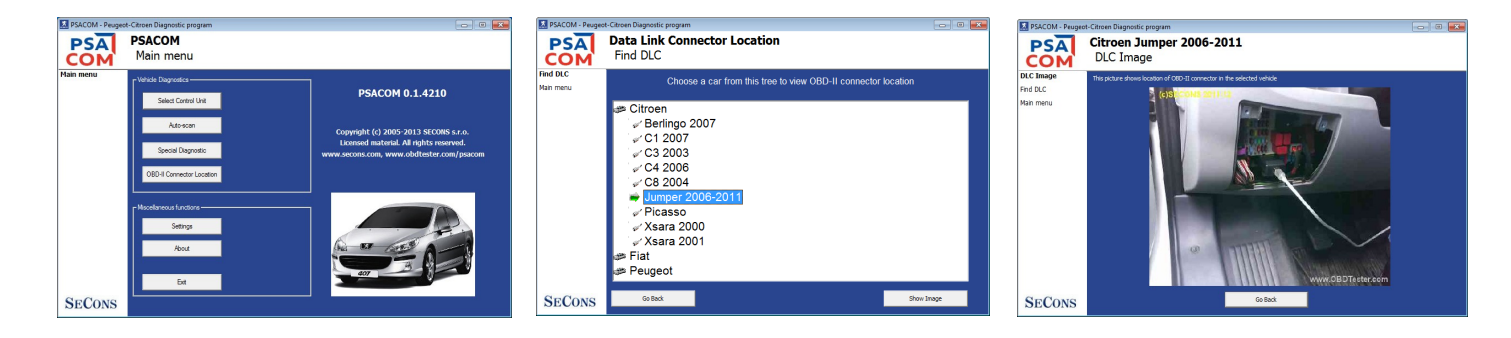

- 3. Set-up PSA-COM application
- 4. Select *Settings* from PSA-COM main menu and configure PSA-COM interface port. If no ports are shown, click *Refresh* button. Then choose appropriate port and click on *Test Interface* to make sure everything is OK. Then you should see updated interface information. Click on *Apply changes* or *Save changes* button to save changes and return to main menu.

| -Interface port selection |                  |
|---------------------------|------------------|
| СОМЗ 🔽                    | Refresh          |
| ODAB <b>BB HISS SP</b>    | Test Interface   |
| PSComAP 0.1.1472          |                  |
|                           | Device Manager   |
|                           | Activate license |

Your computer is ready to connect to control units now. In main menu, you can use either direct control unit selection (by clicking on *Select Control unit* button), or perform *Auto-scan* that will list all control units present in the vehicle. Before you get to choosing the control units, you must enter exact vehicle model, otherwise diagnosis may fail.

| 🛃 PSACOM - Peugeot-Citroen Diagnostic program |                           | 🔝 PSACOM - Peugeot-Citroen Diagnostic program 💿 💿 |                   | - • • <b>•</b>                                                | SACOM - Peuger | ot-Citroen Diagnostic program 👘 🐨 📧 |                                                                    |  |
|-----------------------------------------------|---------------------------|---------------------------------------------------|-------------------|---------------------------------------------------------------|----------------|-------------------------------------|--------------------------------------------------------------------|--|
| PSA<br>COM                                    | PSACOM<br>Model selection |                                                   | PSA<br>COM        | Citroen Xsara Picasso 2004-2007 (N68)<br>Auto-Scan Results    |                | PSA<br>COM                          | INJ - Siemens SID804 (8HX,8HZ)<br>Control Unit Diagnostics         |  |
| Model selection                               | Citroen                   | A C15 1984-2005                                   | Auto-Scan Results | Control Unit                                                  | DTC Count      | Control Unit<br>Diagnostics         | e Control Unit Identification                                      |  |
| Plan menu                                     |                           | C2 2003-2006 VAN                                  | Main menu         | Iransmission                                                  | 0              | Control Unit<br>Selection           | Pourget 1007 2005-2006 VAN (A09) DEA2000                           |  |
|                                               | Fiat                      | À C2 2006- CAN                                    |                   | 🥪 Heater                                                      | 0              | Model selection                     | reageot 1007 2003 2000 VAII (A003), F3A2000,                       |  |
|                                               | Lancia                    | C2 China                                          |                   | Injection Control Unit (Engine ECU)                           | 0              | Main menu                           | Tasic functions      Chypert functions      Tasic functions        |  |
|                                               | Peugeot                   | 🗙 C3 2002-2005 VAN (A8)                           |                   |                                                               |                |                                     | Control Unit Identification Measured Values ECU Programming/Coding |  |
|                                               | · · ·                     | \land C3 2005- CAN (A31)                          |                   |                                                               |                |                                     |                                                                    |  |
|                                               |                           | À C3 2010- (A51)                                  |                   |                                                               |                |                                     | Read Fault Code Memory Actuators activation Configuration          |  |
|                                               |                           | \land C3 Aircross (AI58)                          |                   |                                                               |                |                                     |                                                                    |  |
|                                               |                           | \land C3 Picasso CAN (A58)                        |                   |                                                               |                |                                     |                                                                    |  |
|                                               |                           | À C3 Pluriel 2003-2005 VAN                        |                   |                                                               |                |                                     | Clear Fault Codes Flash programming                                |  |
|                                               |                           | \land C3 Pluriel 2005- CAN                        |                   |                                                               |                |                                     |                                                                    |  |
|                                               |                           | A (4 (052)                                        |                   |                                                               |                |                                     |                                                                    |  |
| SECONS                                        | << Go Back                | Last selection Go >>                              | SECONS            | << Go Back Print report Copy to dipboard Clear Al Fault Codes | Connect >>     | SECONS                              | Go Back, Close session                                             |  |

## **Reporting faults**

In order to resolve any issue, please provide us with following information:

- Car information (VIN code, model, manufacture year, engine)
- ECU snapshot ("Control Unit Identification" → "Save ECU information")
- Log file (save it after operation failure in "Settings"  $\rightarrow$  "Save Debug")

#### Description of problem and required data described above please send us to support@secons.com.

If you encounter any other difficulties, please do not hesitate to contact us at <u>support@secons.com</u> or call us at +420 222 743 723 or +1 360-469-0472 (operated from Europe).